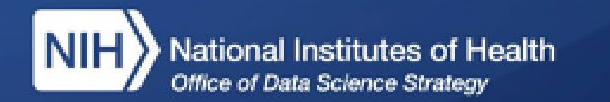

### FHIR® Bulk Data Workshop

National Institutes of Health (NIH), Office of the Director (OD), Office of Data Science Strategy (ODSS) June 13, 2023

FHIR® is the registered trademark of Health Level Seven International (HL7). Use of the FHIR trademark does not constitute an HL7 endorsement of this workshop.

### FHIR Bulk Data workflow

- 1.Get an access token from the FHIR server 2.Request: GET
  - https://fhir.example.org/Group/[id]/\$export
- 3.Receive the requested FHIR data ("NDJSON" format)

#### FHIR Bulk Data workflow

## Step 1: Get an access token from the FHIR server

- 1. Create a key set for the client application (what we are making)
- 2. Register public key with the server
- 3. Authorize bulk data connection (SMART Backend Services OAuth)

## FHIR Bulk Data workflow Step 2: Retrieving a Bulk Data export

Make a Bulk Data kick-off request
 Request the status of the export

#### FHIR Bulk Data workflow

# Step 3: Receive the requested FHIR data ("NDJSON" format)

1. Download the NDJSON files

2.Load them into the destination environment (in our case, Python + Pandas)

#### **Additional resources**

- <u>http://purl.org/fhir-for-research/web</u>
- <u>Google Colab notebook showing how to</u> <u>load FHIR Bulk Data into a SQL (SQLite)</u> <u>database</u>